# **Operation Instructions**

#### ① APP Operation

#### <1> Scan FS Box

Step 1: Download FS.COM APP.

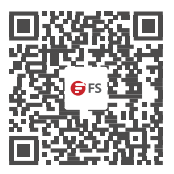

Step 2: Log in FS.COM APP, click Go to Configure in the Tool section.

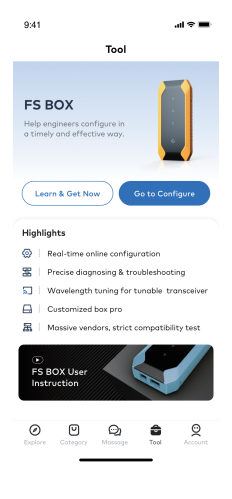

Step 3: Power on the FS Box, turn on Bluetooth on both mobile phone and FS Box.

• If you have not operated your FS Box through the App before, try to find

the new FS Box in the available devices, click the FS Box and connect.

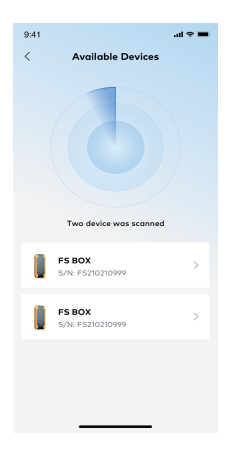

 If you have operated your FS Box through the App before, try to find the online FS Box in Device List, and match. Or if the FS Box in the device list is not in your Bluetooth range, click Add device, and switch to Available Device to scan other new FS Box.

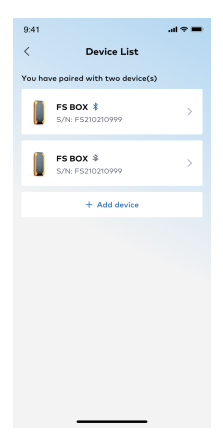

Step 4: When FS Box is connected, you will find the real-time battery power and Bluetooth strength on the homepage.

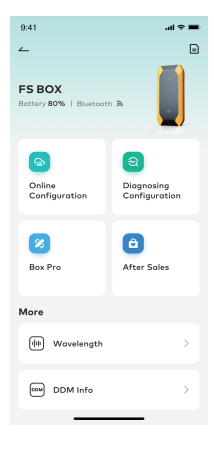

## <2>Online Configuration Service

If you only need to reconfigure the compatibility of optics, enter this section.

Step 1: Insert your transceiver into corresponding port of FS Box. If reading succeeds, the status indicator will change from breathing white to always white.

Step 2: Choose the compatible brand and click Start Configuration (If you are not able to find your aimed compatible brands, please move on Account $\rightarrow$ Apply FS Box Configuration $\rightarrow$ My Orders to apply for the special configuration).

Step 3: Configuration succeeds, the page shows transceiver information with the new configuration.

| 9:41           | ai 🗢 🔳                                                    |
|----------------|-----------------------------------------------------------|
| ← Onli         | ne Configuration                                          |
| <b>Reading</b> | Configuration                                             |
|                | Brand<br>FS<br>5/N<br>A1920000601<br>P/N<br>QSFP-PLR4-40G |
| P/N            | QSFP-PLR4-40G                                             |
| Brand*         | Cisco >                                                   |
| Revise S/N 💿   |                                                           |
| Batch Configu  | ration ()                                                 |
|                |                                                           |
| s              | art Configuration                                         |

## 3> Diagnosing Configuration

Step 1: Insert an available transceiver that works well into the corresponding port of FS Box.

Step 2: Choose the compatible brand of the available transceiver, and fill in the device model number which the transceiver will be used, then click Start Diagnosing.

Step 3: Remove the available transceiver and insert your problematic FS transceiver after diagnosing success.

Step 4: Click Start Matching after the transceiver is replaced.

Step 5: Matching succeeds, then pull out the transceiver.

| 9:41 .ul 🗢 💻                                                                                                    |  |  |  |
|----------------------------------------------------------------------------------------------------|--|--|--|
| <ul> <li>Diagnosing Configuration</li> </ul>                                                                                                    |  |  |  |
| Image: Constraint of the second second sec |  |  |  |
| Brand           Cisco           Sni           A1920006601           PN           QSFP-PLR4-40G                                                                                                    |  |  |  |
| Compatible Brand * Please choose >                                                                                                    |  |  |  |
| S/N* A1920000601                                                                                                    |  |  |  |
| P/N* QSFP-PLR4-40G                                                                                                    |  |  |  |
| More Information ③                                                                                                    |  |  |  |
| Save the Diagnosing History                                                                                                    |  |  |  |
| Start Diagnosing                                                                                                    |  |  |  |
|                                                                                                    |  |  |  |

## <4> Apply FS Box Configurations

If you plan to modify compatibility of FS Transceivers & DAC/AOC Cables beyond the compatible brands online, or need to modify the serial number, model number, and vendor name, you can apply for a custom configuration here. After the configuration application is approved, you can enter Box PRO to make custom configuration changes.

Step 1: Login to FS.COM APP.

Step 2: Enter Account →Apply FS Box Configuration→My Orders. Step 3: Select the order you plan to customize the configuration for and

click on the Apply.

Step 4: Click the Add, fill in the detailed custom configuration information, then submit.

PS: If an order requires multiple types of configurations, you can add up to 3 configurations at the same time.

Step 5: Check the status and details of your configuration application in My Applications.

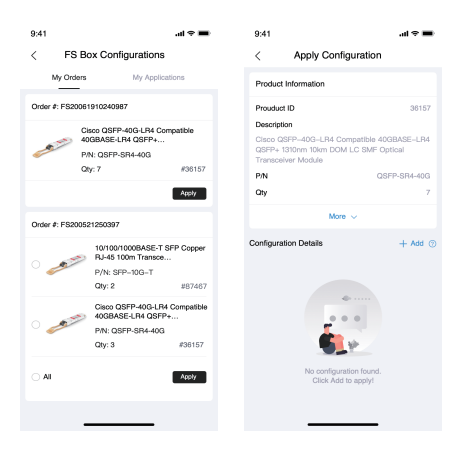

| 9:41                                 | al 🗢 🔳 | 9.41                                                                 | .4 7 8                                    |
|--------------------------------------|--------|----------------------------------------------------------------------|-------------------------------------------|
| Configuration Datails                |        | < Apply Cont                                                         | iguration                                 |
| C Configuration Details              |        | Product Information                                                  |                                           |
| Compatible Brands*                   |        | Provduct ID                                                          | 0010                                      |
| Please Select                        | ~      | Clear OSPP-R03-LP4 C<br>OSPP+1333rm 15km D01<br>Transceiver Module   | mpatible 4008MSE-LPI<br>et LC SMF Optical |
| Vendor Name*                         |        | PN<br>Ov                                                             | Q5PP-504-40                               |
| Please Select                        | ~      | Mor                                                                  |                                           |
|                                      |        | Configuration Details                                                | + A44                                     |
| P/N*                                 |        | Compatible Brands                                                    | Ciec                                      |
| QSFP-SR4-40G                         |        | Vendor Name                                                          |                                           |
|                                      |        | PN                                                                   | QSFP-SP4-40                               |
| SAF                                  |        | SIN Dr                                                               | Altoneo                                   |
| an                                   |        | Selich Information                                                   |                                           |
| Please fill in                       |        | Clace QSFP-400-8R4 Ca<br>Clace QSFP-400-8R4 Ca                       | rpatible 4038A<br>ripatible 4038A         |
| Qty*                                 |        | Dolete                                                               | Edit                                      |
|                                      |        | Compatible Brands                                                    | Aria                                      |
| Please fill in                       |        | Vendor Name                                                          |                                           |
|                                      |        | PN                                                                   | 4005714-8                                 |
| Switch Information(P/N, OS, Version) |        | 84                                                                   | P9483477                                  |
| Please fill in                       |        | Switch Information<br>Class OSFP-40G-SFH Co<br>Class OSFP-40G-SFH Co | npatible 4058A<br>roatible 4058A          |
|                                      |        | Defete                                                               | Ddl.                                      |
|                                      |        | Note (Optional)                                                      |                                           |
|                                      |        | Please arter ofter remarks all                                       | of the configuration.                     |
| Sawa                                 |        |                                                                      | 0.000                                     |
| Save                                 |        | 9.0                                                                  | and .                                     |

| 9 | :4 | 1 |
|---|----|---|

| / | EC Day Configurations |
|---|-----------------------|
| < | FO DOX COnfigurations |

| My Orders                              |                         | My Applic  | ations     |
|----------------------------------------|-------------------------|------------|------------|
| Q: Application #, On                   | der No, P/N, a          | nd Brand   |            |
| AI Unaudited                           | Passed                  | Rejected   | Canceled   |
| <ul> <li>Unaudited</li> </ul>          |                         |            | 07/09/2021 |
| Application #: W10<br>Order No.: FS202 | 6008542703<br>012001221 | 817<br>4   | Qty: 5     |
| Passed                                 |                         |            | 07/08/2021 |
| Application #: W10<br>Order No.: FS202 | 6008542703<br>012001221 | 811<br>4   | Qty: 5     |
| Rejected                               |                         |            | 07/09/2021 |
| Application #: W10<br>Order No.: FS202 | 6008542703              | 813<br>4   | Qty: 5     |
| · Canceled                             |                         |            | 07/09/2021 |
| Application #: W10<br>Order No.: FS202 | 6008542703<br>012001221 | \$13<br>\$ | Qty: 5     |

#### <5> Box Pro

Showing custom configurations in **My Applications** with the status Passed, which can be configured by the customer as required.

#### Single configuration

Step 1: Search for the configuration to be configured according to the application number or order number.

Step 2: Click on an application to view the application details. Select a configuration to view the configuration details.

Step 3: Insert the transceiver in the corresponding port of Box and click on the Configuration button to configure.

Step 4: After the configuration is configured successfully, view the updated transceiver information and pull out the transceiver.

Batch configuring with multiple configurations

Provide an option to batch configuration.

Step 1: Insert the transceiver in the corresponding port of FS Box.

Step 2: Check multiple configurations and click Batch Configuration.

Step 3: Click on Start Batch Configuration, the APP will be configured in order according to the selected configuration list. You only need to change the optical transceiver one by one to complete the batch configuration operation.

| 9:41                                  |                           | .d 🕈 🔳     | 9:4                  | 1                                   | al 🗢 🔳                                      |
|---------------------------------------|---------------------------|------------|----------------------|-------------------------------------|---------------------------------------------|
| 4                                     | Box Pro                   | 7:         | ~                    | Application                         | Detail 🛛                                    |
| Q. Application #,0                    | rder #, P/N, and Brand    |            | • Pa                 | ussed                               |                                             |
| • Passed -Nov                         |                           | 07/08/2021 | Appl                 | ication #: W1600854270              | 317                                         |
| Application #: WI<br>Order #: FS2020  | 600854270317<br>120012214 | Qty: 4     | Orde<br>Appl<br>Audi | ar #:<br>ication Date<br>t Date     | FS2020120012214<br>07/09/2021<br>07/12/2021 |
| • Passed                              |                           | 07/09/2021 | Avai                 | lable Configuration                 |                                             |
| Application #: W10<br>Order #: FS2020 | 500854270311<br>120012214 | Qty: 5     | ۰                    | SFP-10GSR-85<br>Arista/A20201210125 | Configuration >                             |
| Passed                                |                           | 07/09/2021 | •                    | SFP-10GSR-85<br>Arista/A20201210126 | Configuration >                             |
| Application #: W1<br>Order #.: FS2020 | 800854270311<br>120012214 | Qty: 5     | ۲                    | SFP-10GSR-85<br>Arista/A20201210127 | Configuration >                             |
|                                       |                           |            | ۲                    | SFP-10GSR-85<br>Arista/A20201210128 | Contiguration >                             |
| _                                     |                           |            | <b>e</b> /           | VI Betch C                          | onfiguration                                |

| 9:41          | at 🗢 🖿                                                    | 9:41                | <b>→</b> \$ h.                                |
|---------------|-----------------------------------------------------------|---------------------|-----------------------------------------------|
| ∠ Batcl       | h Configuration                                           | ∠ Batc              | h Configuration                               |
| Beeding       | Configuration                                             | Peeding             | Configuration                                 |
|               | Brand<br>Juniper<br>SM<br>F20207383<br>PM<br>SFP-10GSR-85 | Configu<br>Piease I | ration Successfully<br>nsert next transceiver |
| No.1 No.2 No. | 3 No.4                                                    | 610                 | p bastn watching                              |
| P/N           | SFP-10GSR-85                                              |                     | Brand<br>Arista<br>SN                         |
| Brand         | Arista                                                    | E                   | A20201210125<br>PN<br>SFP-10GSR-85            |
| S/N           | A20201210125                                              | No.1 No.2 No.       | 3 No.4                                        |
|               |                                                           | P/N                 | SFP-10GSR-85                                  |
|               |                                                           | Brand               | Arista                                        |
| Star          | t Batch Configuration                                     | S/N                 | A20201210126                                  |
| _             |                                                           | _                   |                                               |

### <6> After Sales

If you purchased FS transceivers or DAC/AOC cables, but not have an FS order in your Account, please share your required configuration information with your Account Manager, and they will apply for the aimed configuration for you offline. Once it is approved, you can simply search for your order number in the After Sales section to find the corresponding configuration and matching.

Step 1: Choose an After Sales configuration.

Step 2: Insert the transceiver in the corresponding port of the Box and select configuration.

Step 3: Click Configuration to write the configuration.

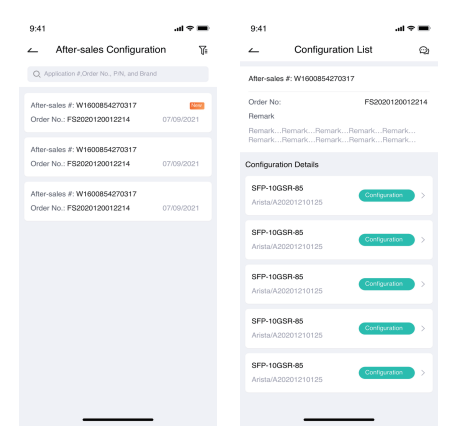

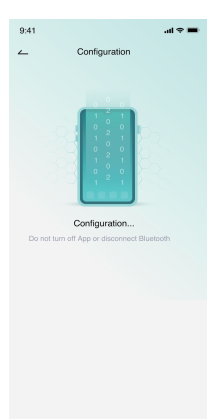

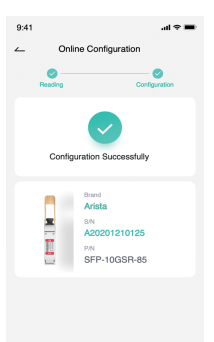

## <7> Wavelength Tuning

Help to modify wavelength for tunable transceivers.

Step 1: Insert the tunable transceiver into the corresponding port of the BOX.

Step 2: Click on the Wavelength option and select the wavelength you require.

Step 3: Click Submit to successfully modify the wavelength.

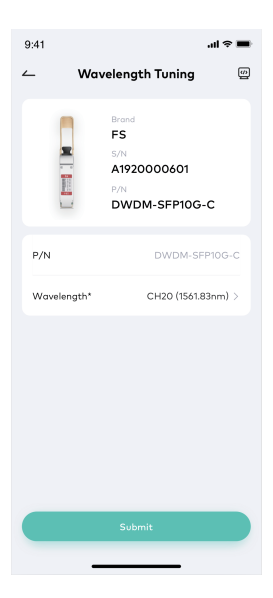

## <8> DDM Information

Enter the DDM section, insert the transceiver into the corresponding port of the Box, the Voltage, Temperature, and Current Value of the transceiver will be directly displayed.

Open the **Testing** button, the Transmit Power will be displayed, and click the download icon to download the detailed DDM report.

| 9:41                                    | all 🗢 🔳                     |
|-----------------------------------------|-----------------------------|
| <u> </u>                                | (J)                         |
| DDM Information<br>옛 TX Normal _ 영 RX I | Normal                      |
| Testing                                 |                             |
| 👩 Transmit power                        | 3 Receive power             |
| <b>-40</b> dBm                          | <b>-40</b> dBm              |
| Temperature                             | 🚱 Bias current              |
| 20.43 ∘c                                | <b>0.02</b> mA              |
| O Voltage                               |                             |
| <b>3.4</b> v                            |                             |
| Transmit Power                          |                             |
| OdBm                                    | -1dBm                       |
| High alarm value                        | High warning value          |
| -23.01dBm<br>Low warning value          | 23.98dBm<br>Low alarm value |
|                                         |                             |